# TUTORIAL TÉCNICO

Reconfigurando pocket na rede Wi-Fi após alteração de senha do roteador

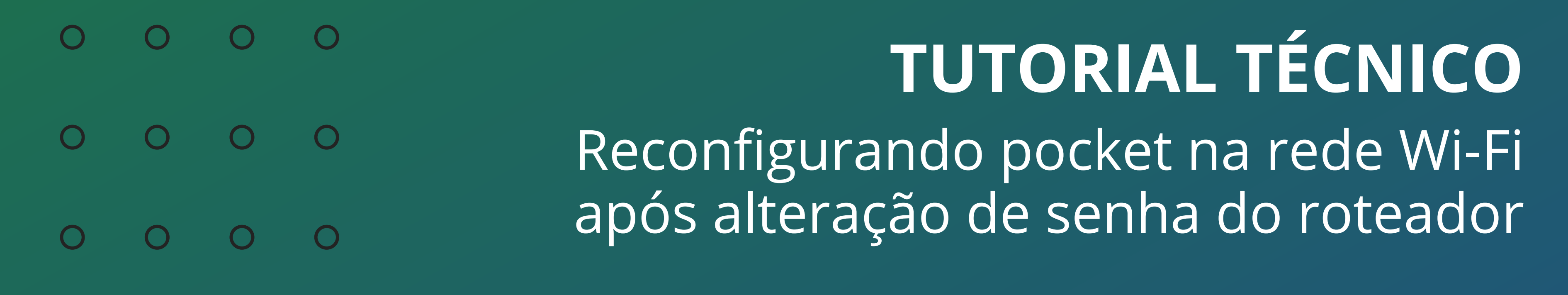

Ο  $\mathbf{O}$ 

Neste tutorial, você vai saber como reconfigurar o pocket na rede Wi-Fi quando a senha do roteador é alterada.

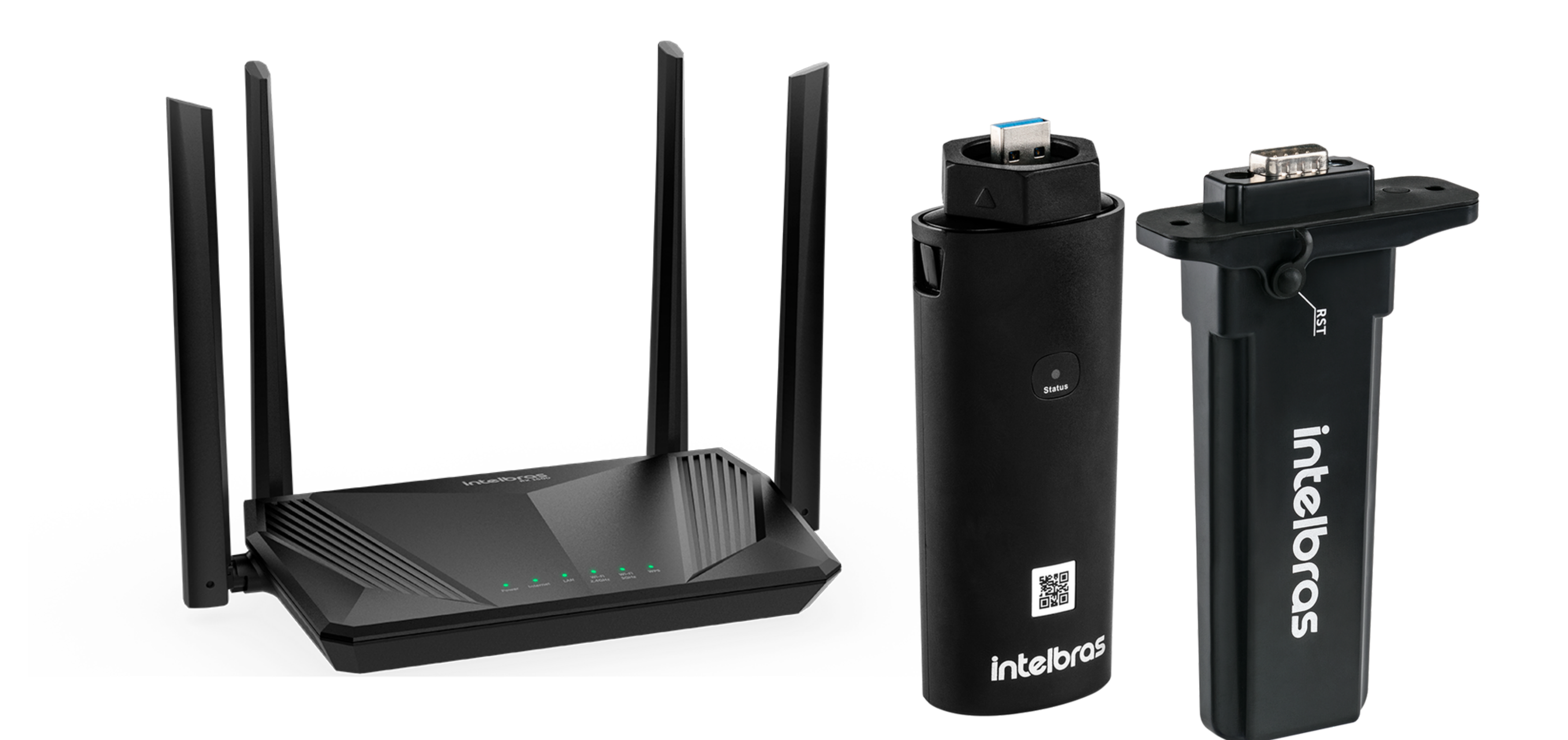

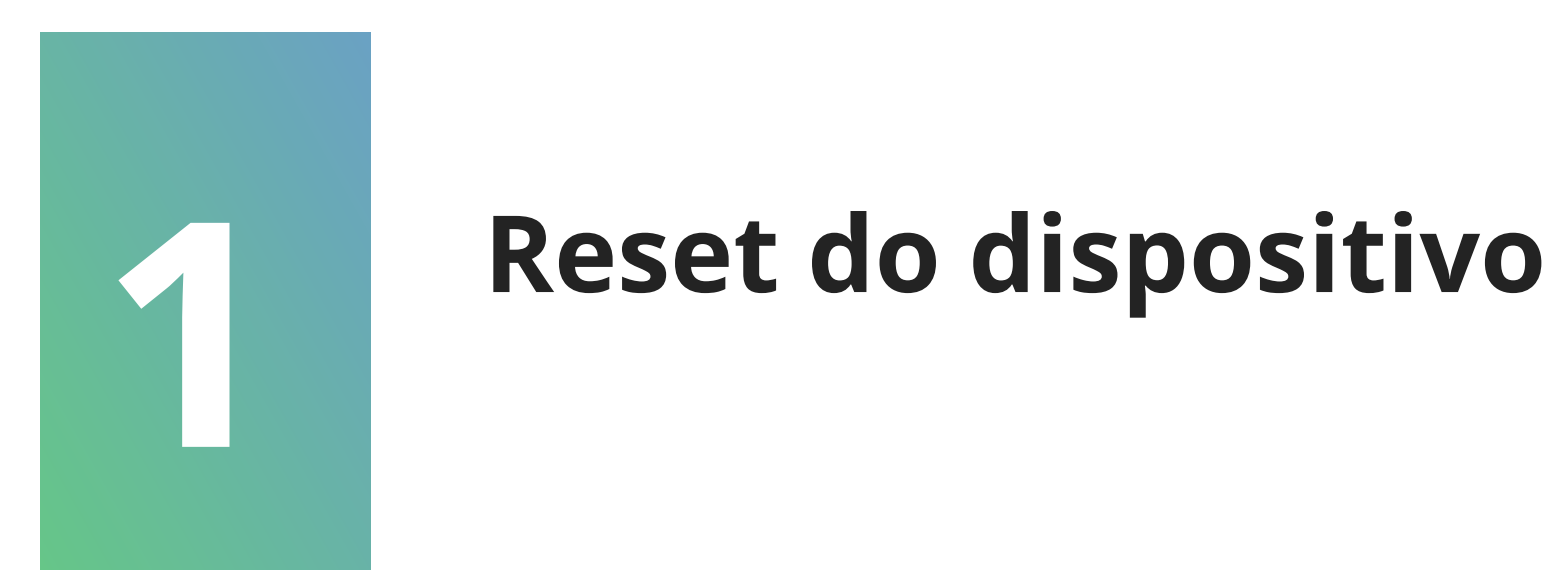

### O primeiro passo é realizar o reset do dispositivo, conforme será orientado a seguir:

#### **Reset EPWS 2000**

Com o dispositivo conectado ao inversor, remova a pequena tampa localizada na parte frontal e com um objeto pontiagudo pressione o botão RST interno até que os LEDs azul, verde e vermelho acendam dando efeito de LED colorido. Nesse momento solte o botão. Os LEDs se apagarão e o led vermelho começará a piscar indicando que o dispositivo está pronto para ser configurado.

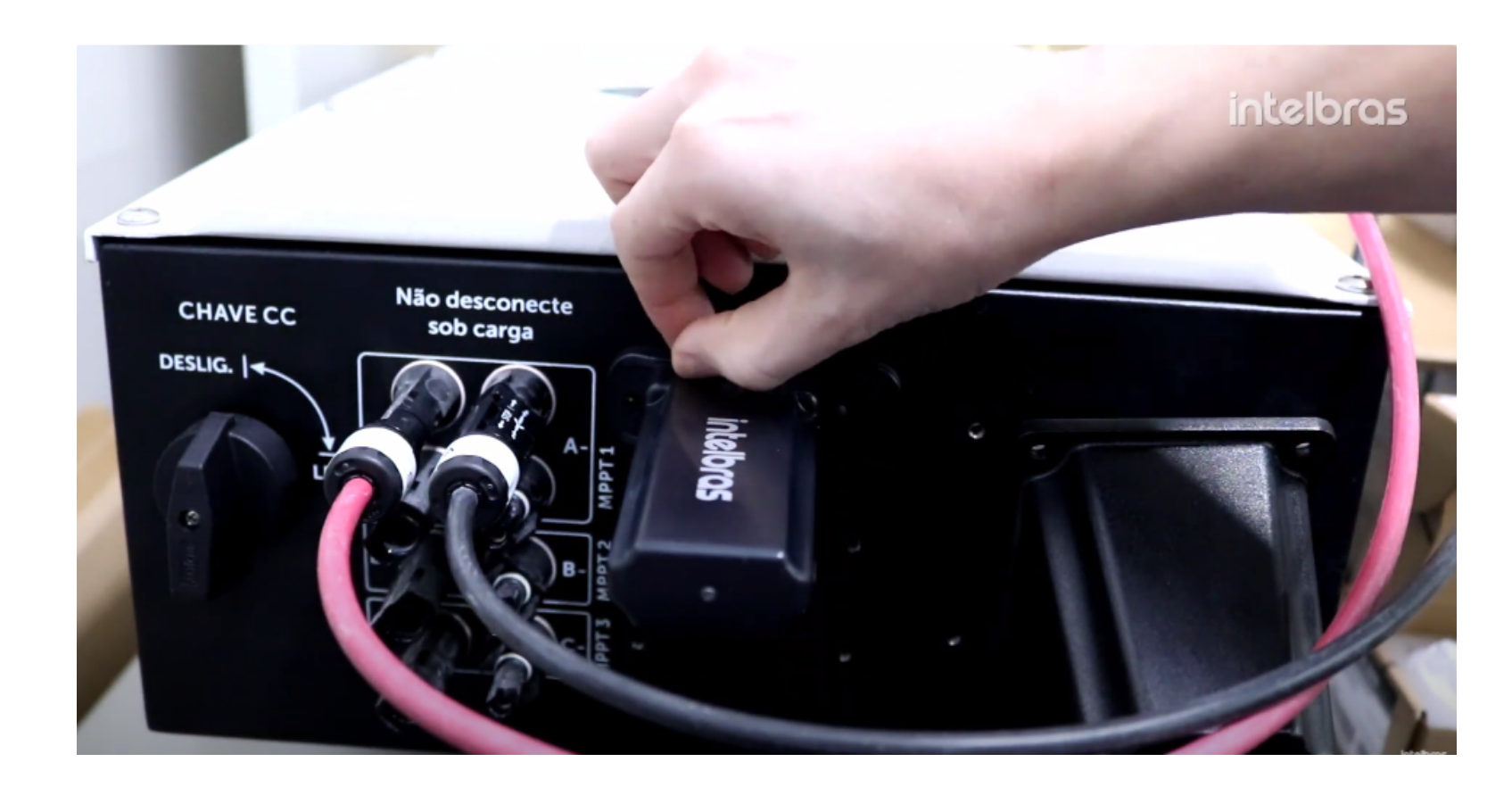

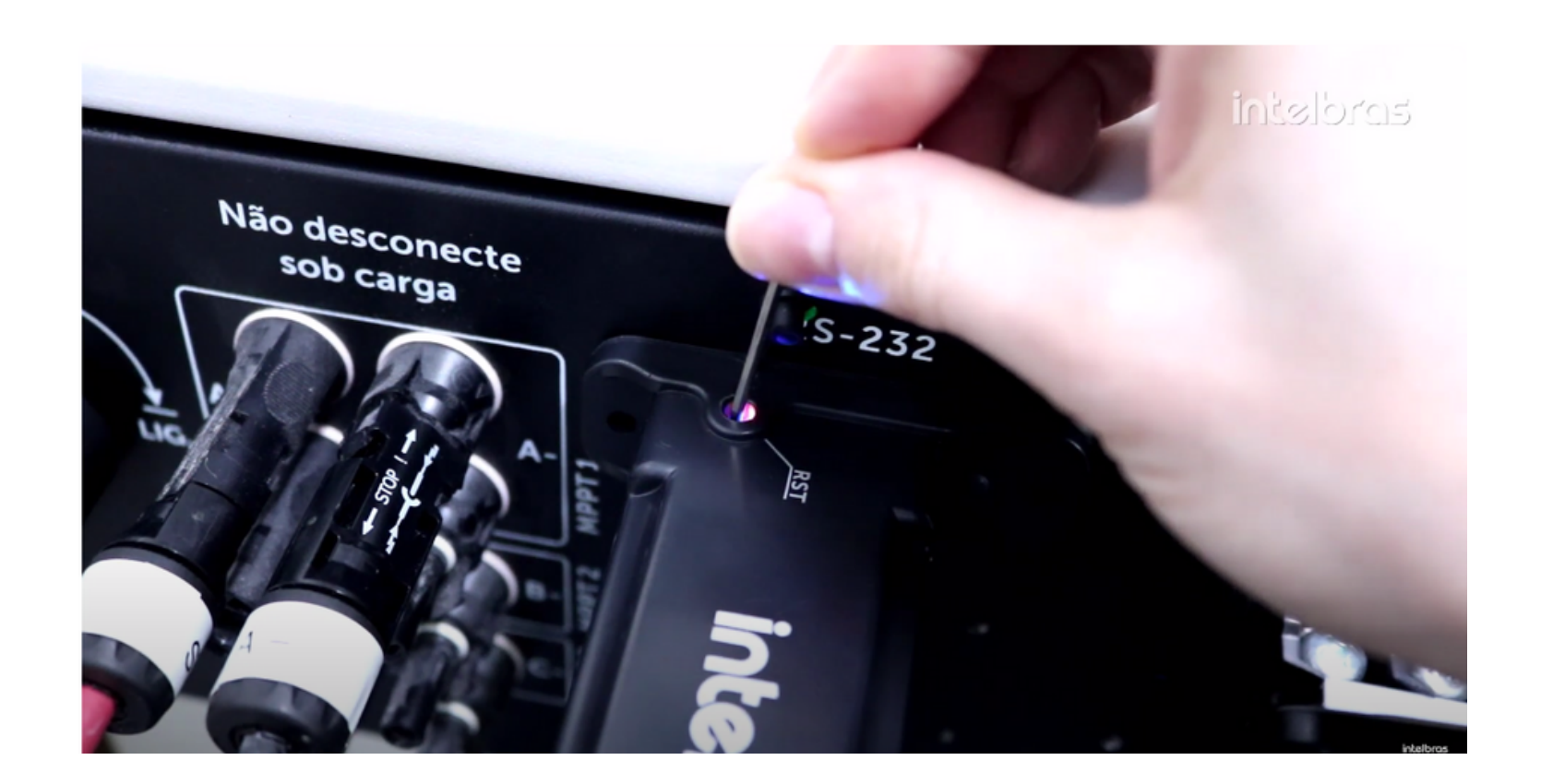

#### Suporte a clientes: intelbras.com/pt-br/contato/suporte-tecnico/ Videotutorial: <u>youtube.com/IntelbrasBR</u>

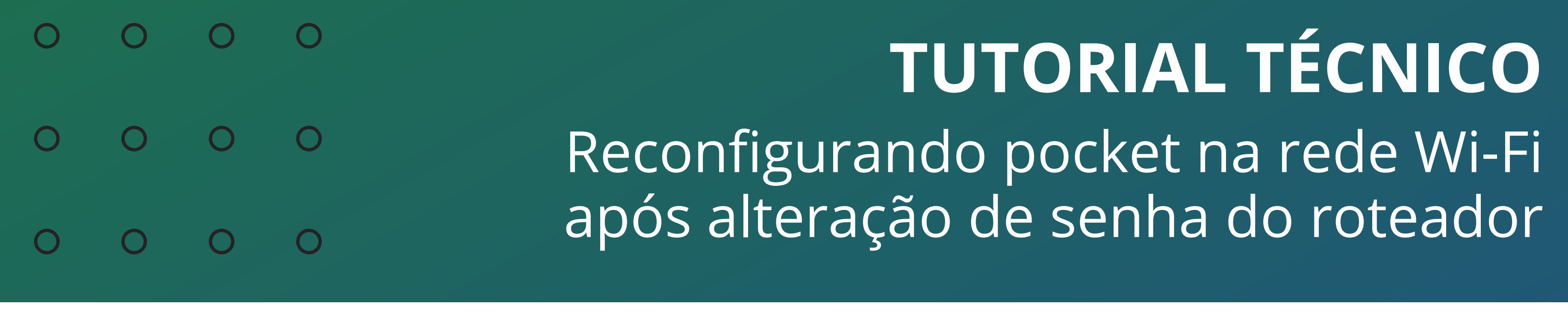

0 0 0 0

#### Reset EPWS 2000

Com o dispositivo conectado ao inversor, pressione o botão localizado na parte debaixo dele até que os LEDs azul, verde e vermelho acendam dando efeito de LED colorido. Assim que acender solte o botão, os leds se apagam e logo depois o led vermelho começa a piscar indicando que o dispositivo está pronto para ser configurado.

Agora que realizamos o **reset do dispositivo**, é necessário **configurá-lo** novamente. Para isso, siga as instruções do **passo 2**.

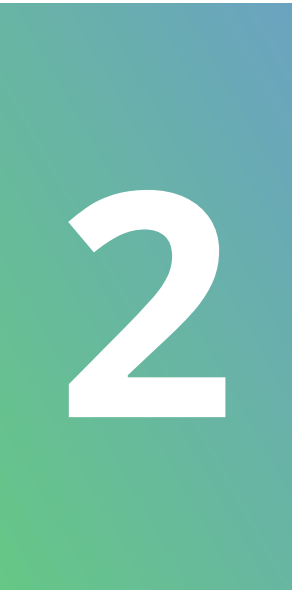

Configuração do pocket

Para configurar o pocket, abra o aplicativo Intelbras Solar e toque sobre a aba **eu**.

Suporte a clientes: <u>intelbras.com/pt-br/contato/suporte-tecnico/</u> Videotutorial: <u>youtube.com/IntelbrasBR</u>

## **TUTORIAL TÉCNICO**

Reconfigurando pocket na rede Wi-Fi após alteração de senha do roteador

0 Ο 0 0

 $\bigcirc$ 

0

0

0 0 0 0

Ο 0 Ο Ο

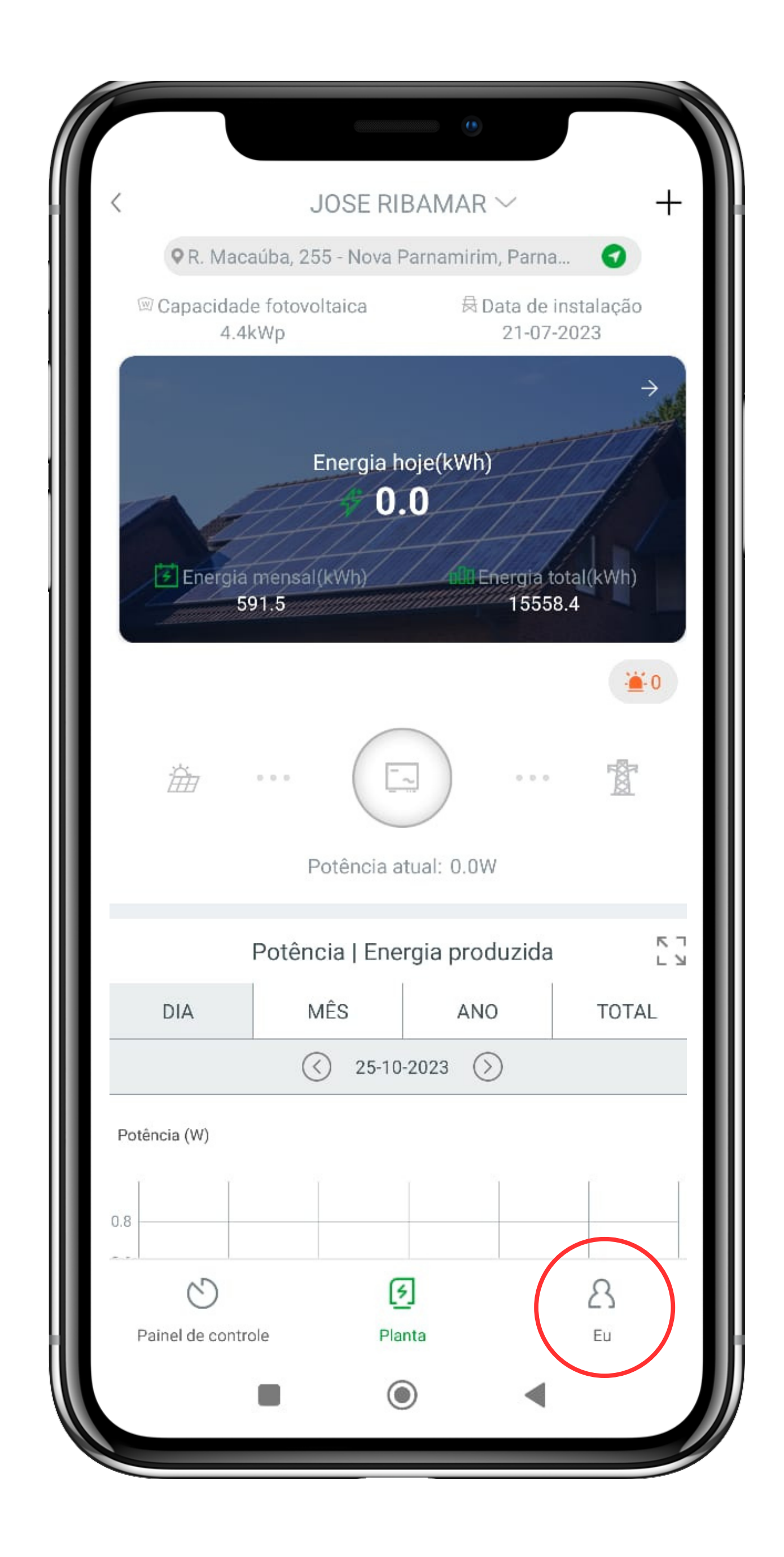

Em seguida toque na opção **ferramentas**.

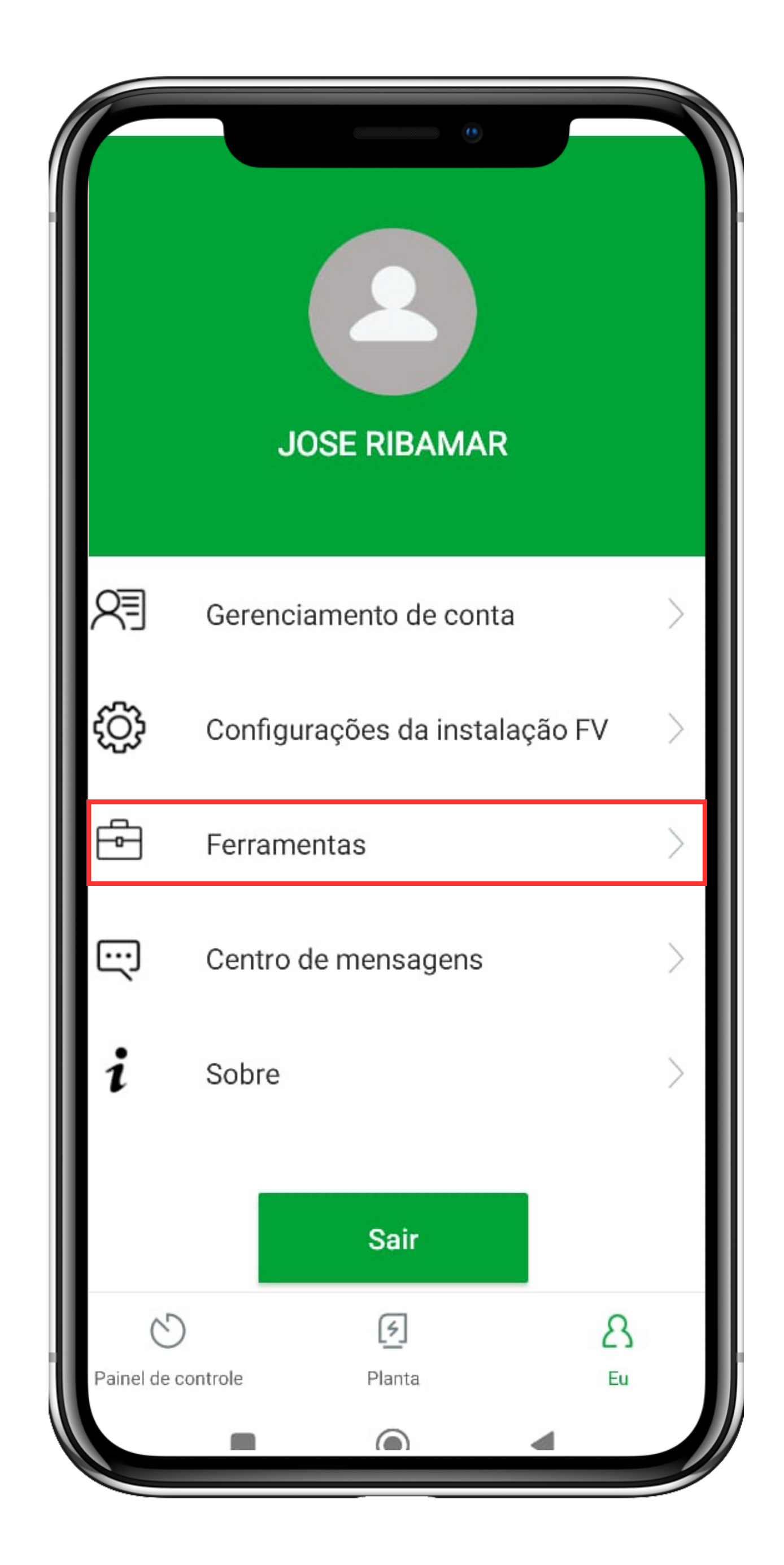

#### Suporte a clientes: <u>intelbras.com/pt-br/contato/suporte-tecnico/</u> Videotutorial: <u>youtube.com/IntelbrasBR</u>

0 0 0 0 **TUTORIAL TÉCNICO** 0 0 0 0 Reconfigurando pocket na rede Wi-Fi após alteração de senha do roteado 0 0 0 Ο

0 Ο Ο 0

Toque em configurar **data logger Wi-Fi**.

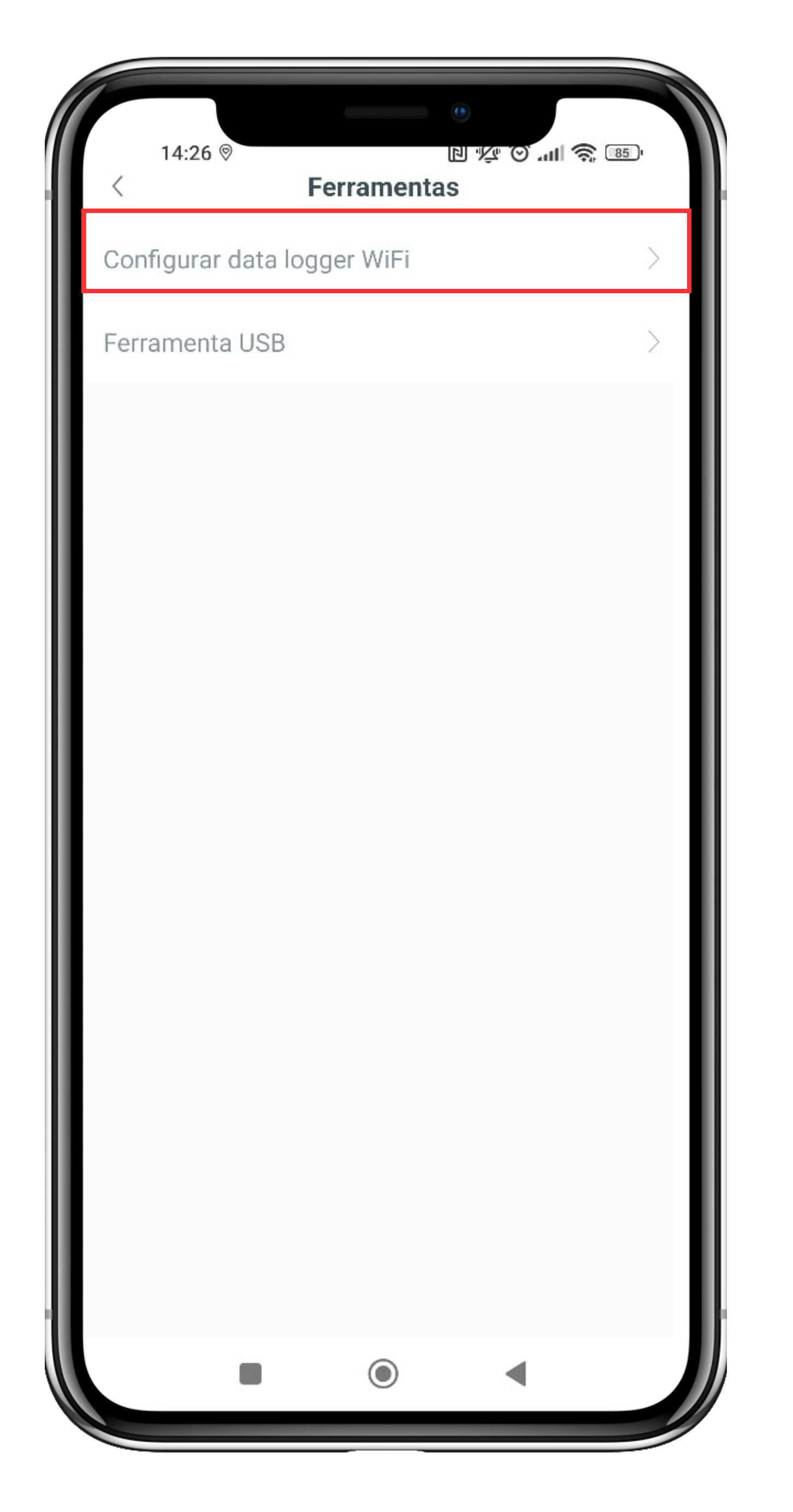

Digite o número de série e toque em próximo para continuar.

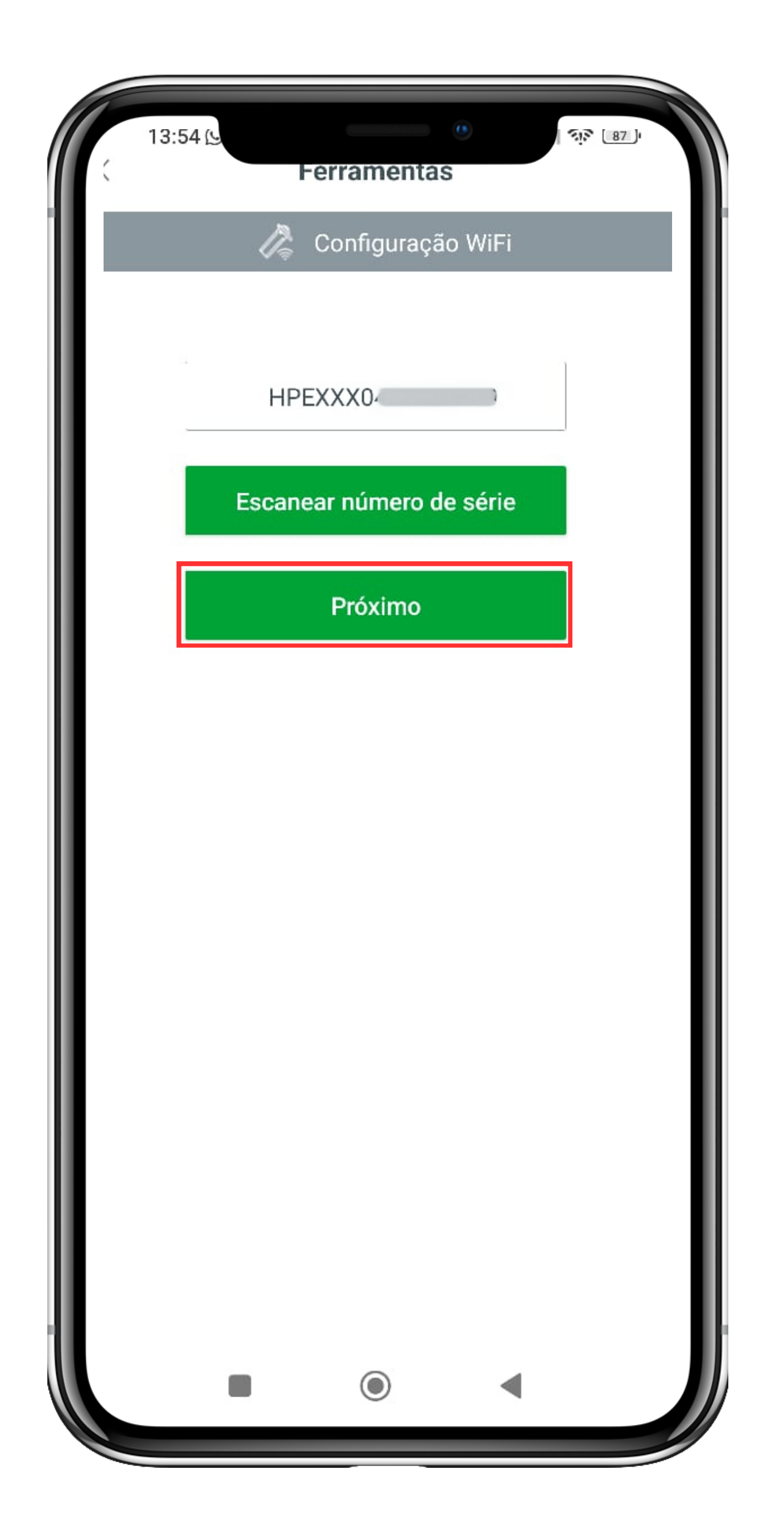

#### Suporte a clientes: <u>intelbras.com/pt-br/contato/suporte-tecnico/</u> Videotutorial: <u>youtube.com/IntelbrasBR</u>

**TUTORIAL TÉCNICO**  $\bigcirc$ Reconfigurando pocket na rede Wi-Fi após alteração de senha do roteado

 $\bigcirc$ Ο  $\mathbf{O}$ 

Conecte o smartphone a uma **rede Wi-Fi** e em seguida **informe o nome** dessa rede e a senha nos campos abaixo.Toque em configurar, e aguarde o **pocket se conectar** na rede.

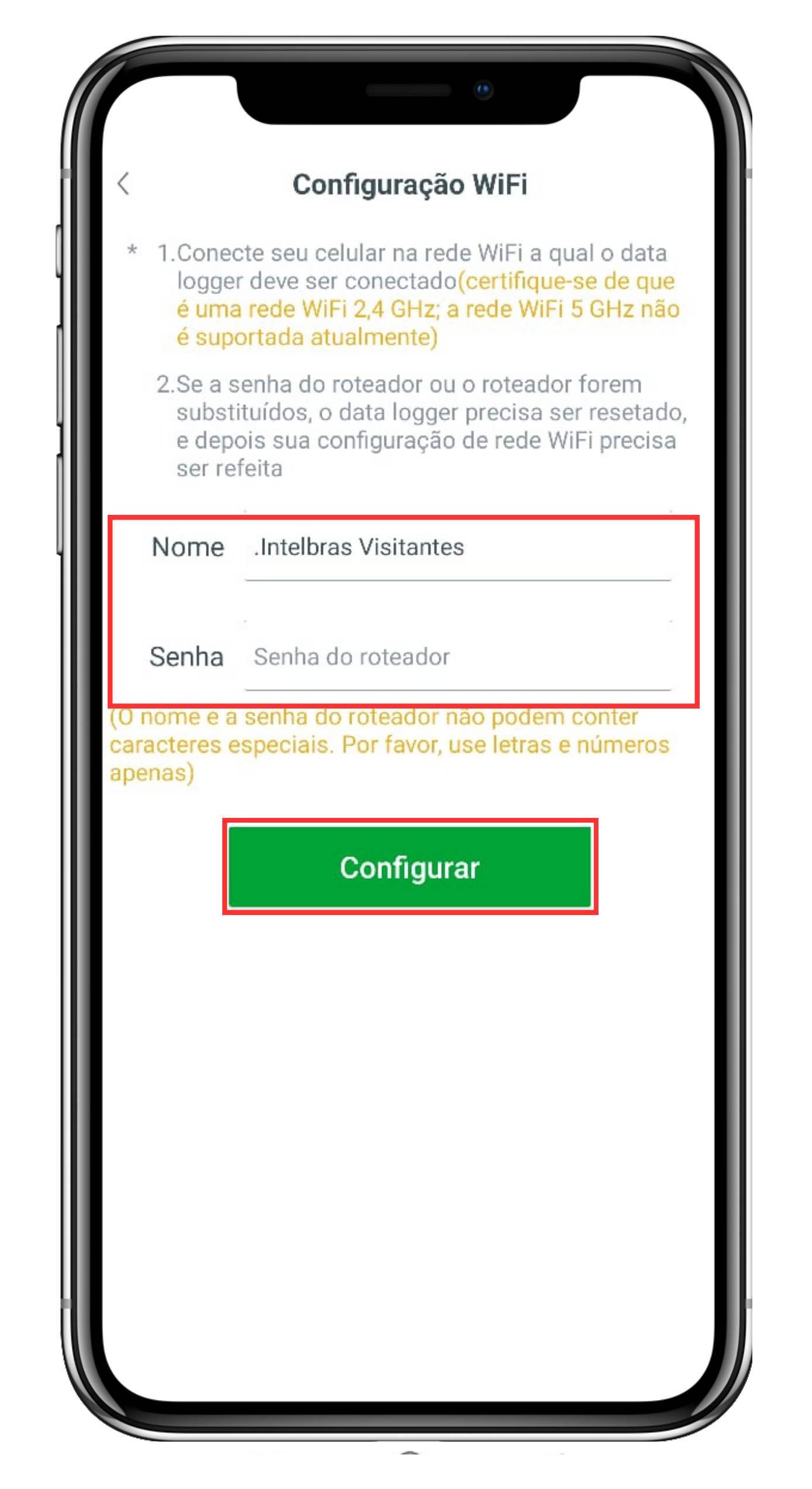

Pronto! O pocket já está novamente configurado na rede Wi-Fi. Toque em **confirmar** e aguarde cinco minutos para obter todas as informações da geração.

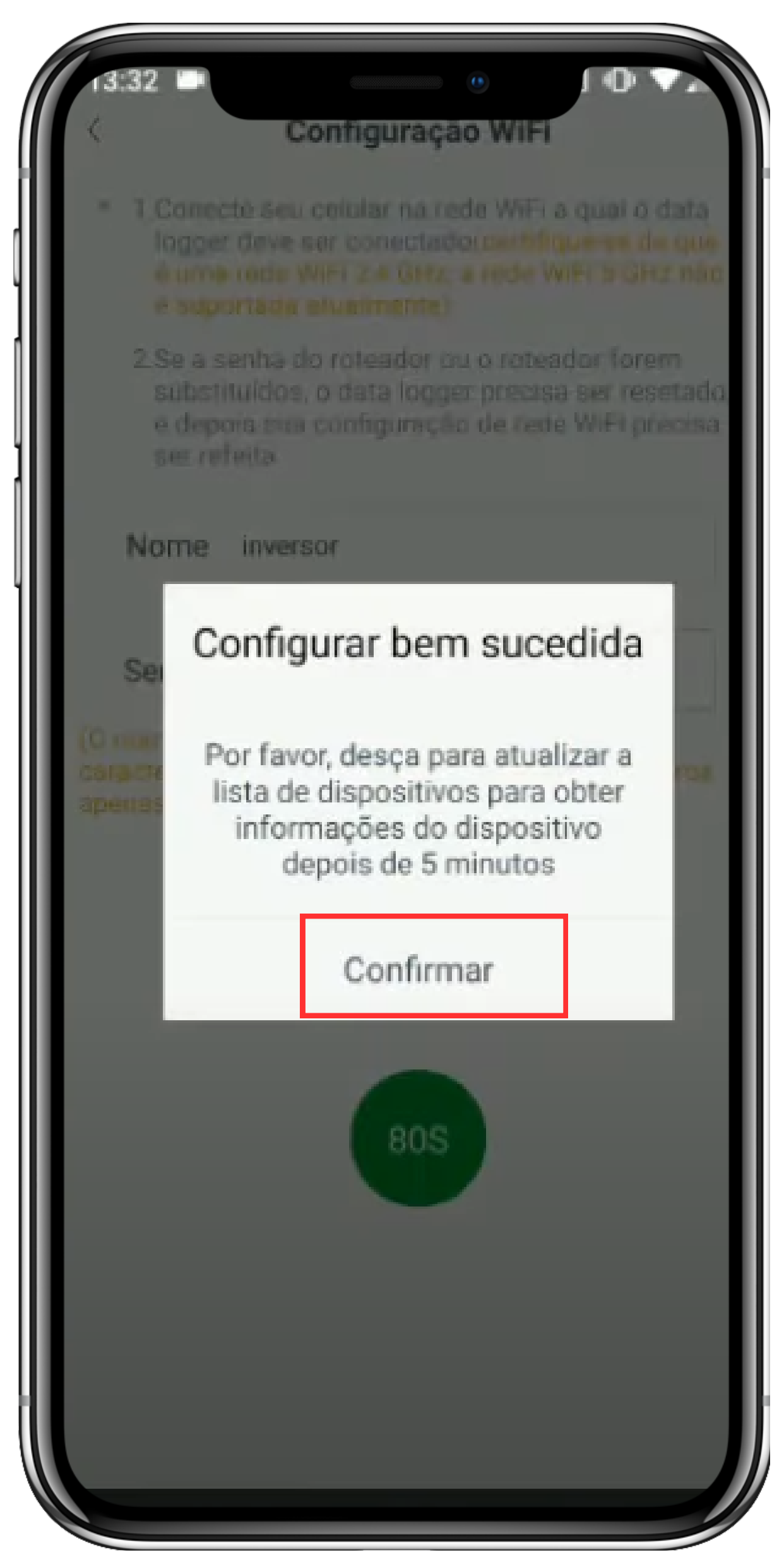

#### Suporte a clientes: intelbras.com/pt-br/contato/suporte-tecnico/ Videotutorial: <u>youtube.com/IntelbrasBR</u>

 o o o
o o o
o o o
Reconfigurando pocket na rede Wi-Fi após alteração de senha do roteado

0 0 0 0

### Dúvidas ou sugestões entre em contato via WhatsApp.

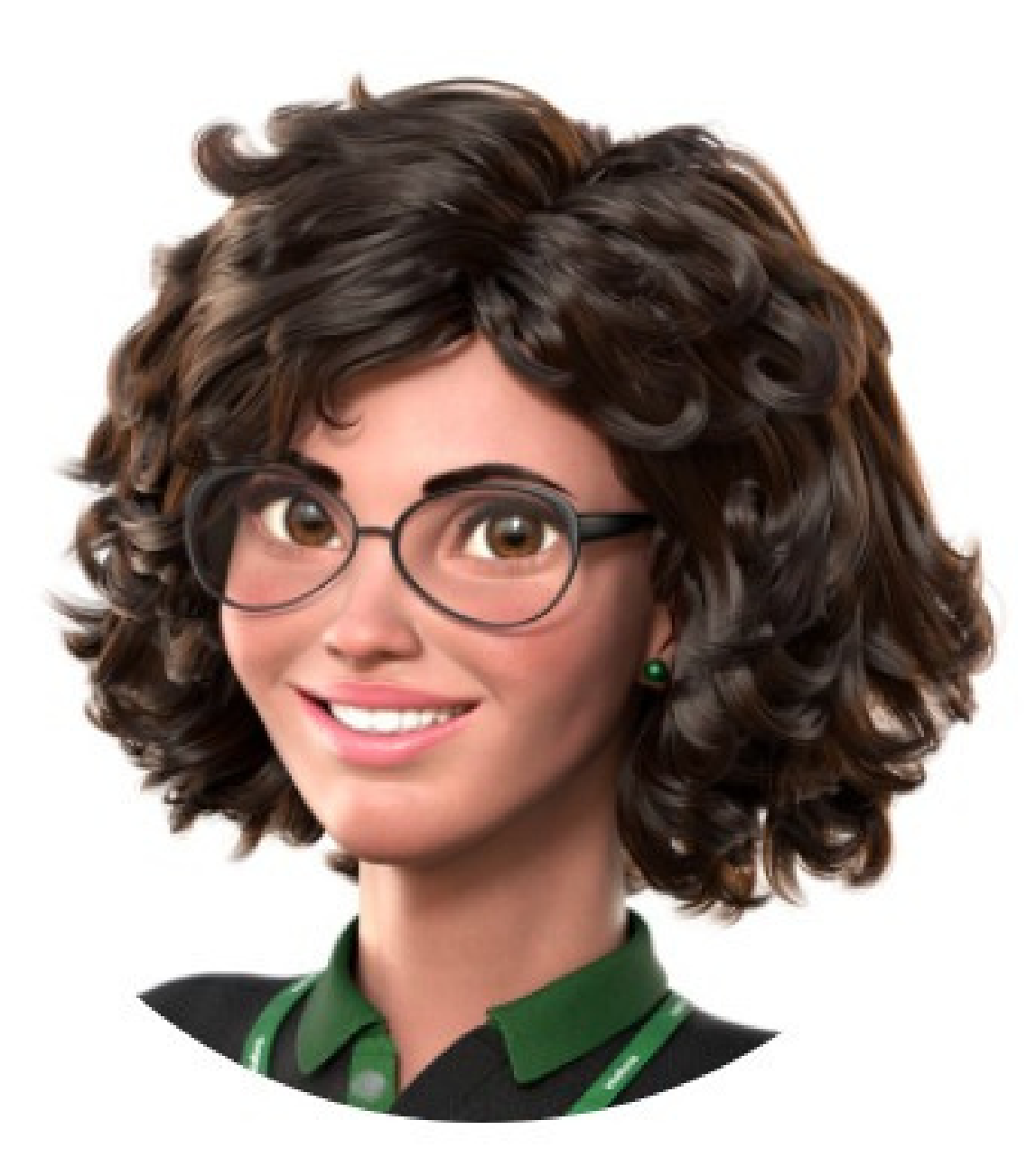

## Intelbras 🤣

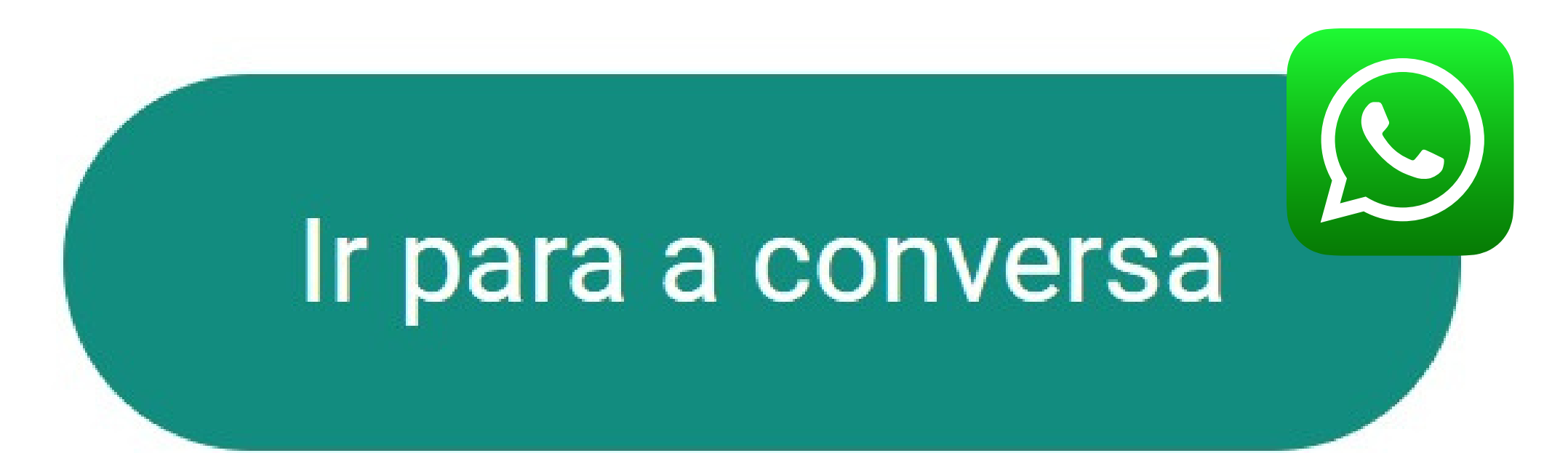

Suporte a clientes: intelbras.com/pt-br/contato/suporte-tecnico/ Videotutorial: youtube.com/IntelbrasBR

## 

## 0000

## O O O O

# inteloros

## <u>intelbras.com/pt-br/contato/suporte-tecnico/</u>